## How to Request Access to your RIPDES Permit(s)/NPDES ID(s) in NETSEWEROVERFLOW (Rev. 11/28/23)

The first time you open NeT-SewerOverflow you will not see any Facilities/NPDES IDs in your My Facilities section. You need to request permission to NPDES ID(s) and be approved before submitting any reports. Your permission request can be approved by the Regulatory Authority (RIDEM), NPDES eReporting Help Desk, and CDX users with existing "Manage" permission for that NPDES ID.

RIDEM has assigned NPDES IDs starting with "RISS" for RIPDES permitted Wastewater Treatment Facilities (WWTFs) and satellite communities to use to report their sewer overflows that occur prior to treatment at the facility. Therefore, all WWTFs will need to gain access to both their RIPDES permit ID (starting with RI01) and their Sewer Overflow ID (starting with RISS) in order to report both Bypasses/Anticipated Bypasses and Sewer Overflows. All satellite communities that do not have a RIPDES permit will only need access to their assigned Sewer Overflow ID (starting with RISS) to submit sewer overflow reports.

- Log in to your CDX account at <u>https://cdx.epa.gov</u>. If you do not have a CDX account, you must Create a CDX account (see <u>Create a New CDX Account to Access NETSEWEROVERFLOW</u>).
- Click on your Role (i.e. Signatory or Preparer) to open the NETSEWEROVERFLOW program service. If you do NOT have access to NETSEWEROVERFLOW, you will need to add the program service (see <u>How to Add the NETSEWEROVERFLOW Program Service to an existing CDX account</u>).

| yCDX In                                       | box My Profile Submission History Pay                      | /ment History       |
|-----------------------------------------------|------------------------------------------------------------|---------------------|
|                                               | Services                                                   | 🕫 Manage            |
| <u>Status</u>                                 | Program Service Name                                       | ¢ <u>Role</u> ¢     |
| 8                                             | Preparer                                                   |                     |
| NETBIO: NeT - Biosolids Annual Program Report |                                                            | ort <u>Preparer</u> |
| 8                                             | NETSEWEROVERFLOW: NeT - Sewer Overflow<br>Bypass Reporting | and <u>Preparer</u> |

CDX Central Data Exchange

3. Click on the "Search Facility" button to start the permission request process.

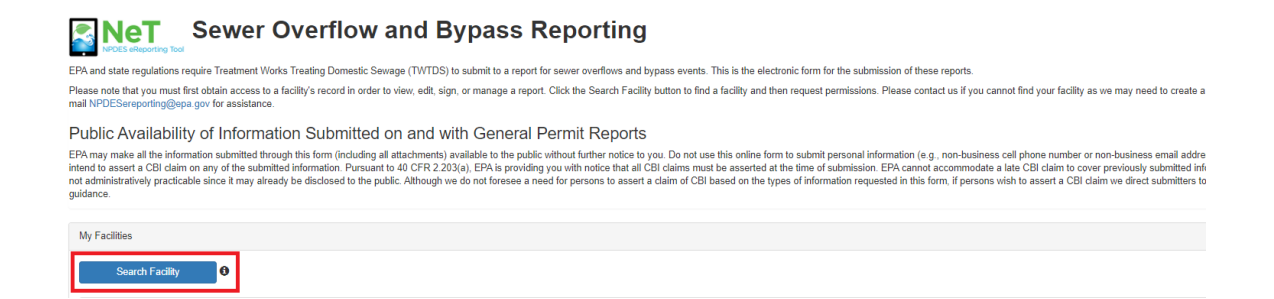

 Type at least three characters of the Facility Name (i.e. – "Bristol") or RIPDES Permit ID/NPDES ID (i.e. – "RISSxxxxx" and/or "RI01xxxxx") into the search box.

## Sewer Overflow and Bypass Reporting Facility Search

Enter your NPDES ID or Facility Name in the search box below. As you type, results will appear in the table below. Select "Request Permissions" to associate yourself with an existing Facility.

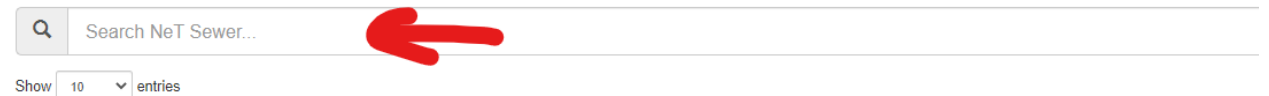

5. Click on the "Request Permissions" button for the RIPDES Permit ID(s)/NPDES ID(s) that you need access to submit overflow reports.

Sewer Overflow and Bypass Reporting Facility Search

| Enter your NPDES ID of Pacifity Name | in the search box below. As you type, re | esuits will appear in the table below. Select Request Permiss | sons to associate yoursell with an existing i | гасшиу.  |       |
|--------------------------------------|------------------------------------------|---------------------------------------------------------------|-----------------------------------------------|----------|-------|
| <b>Q</b> NHG581214                   |                                          |                                                               |                                               |          |       |
| Show 10 v entries                    |                                          |                                                               |                                               |          |       |
| Actions                              | NPDES ID                                 | ↓ <b>F</b> Facility Name                                      | .↓↑ City                                      | 1↑ State | 11 I. |
| Request Permissions                  | NHG581214                                | STRATFORD-MILL HOUSE                                          | NORTH STRATFORD                               | NH       | E     |
| Showing 1 to 1 of 1 entries          |                                          |                                                               |                                               |          |       |
| Back to Home                         |                                          |                                                               |                                               |          |       |

6. Click the **Request** button for ALL permissions that apply to your role (ex. - manage, sign, view, edit). The user with an existing manage permission can approve your request. If there is no such user, then RIDEM must approve your request. Click the **Done** button when finished.

|                          | <u>_</u>              |      | ×       |  |
|--------------------------|-----------------------|------|---------|--|
|                          |                       |      |         |  |
|                          | Request Permissi      | ions |         |  |
| for STRATFORD-MILL HOUSE |                       |      |         |  |
| Permissions 0            | Status                | Info | Actions |  |
| View                     | Available for Request | -    | Request |  |
| Edit                     | Available for Request | -    | Request |  |
| Sign                     | Available for Request | -    | Request |  |
| Manage                   | Available for Request | -    | Request |  |
|                          | Done                  |      |         |  |

| NeT-<br>SewerOverflow<br>Permission | NeT-SewerOverflow Permission Description                                                                                                    | Required CDX<br>Role     |
|-------------------------------------|----------------------------------------------------------------------------------------------------|--------------------------|
| View                                | This permission allows a CDX user to view the following in NeT-<br>SewerOverflow: facility information, report information, and<br>other CDX user permissions.                                                                                               | Signatory or<br>Preparer |
| Edit                                | This permission allows a CDX user to create, edit, and delete draft reports (both new and change reports) as well as flag and unflag reports for signature.                                                                                                  | Signatory or<br>Preparer |
| Sign                                | This permission allows a CDX user to create a valid electronic signature and submit a report to the Regulatory Authority (EPA or state).                                                                                                    | Signatory                |
| Manage                              | This permission allows a CDX user to approve or reject<br>permission requests for a facility (uniquely identified by a<br>NPDES ID). This permission also allows a CDX user to<br>independently grant or revoke permissions for a facility (by<br>NPDES ID). | Signatory                |

You can check on the status of your permission requests on the NeT-SewerOverflow landing page by clicking on the "My Requests" link in the top blue banner.

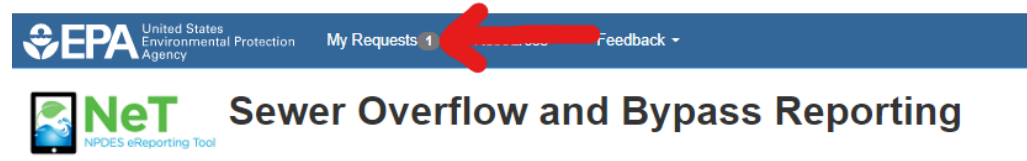

7. Once your permission(s) request is approved, you will see the facility listed under the My Facilities section on your NETSEWEROVERFLOW homepage

| My Facilities                 |                               |             |              |                    |                 |                     |
|-------------------------------|-------------------------------|-------------|--------------|--------------------|-----------------|---------------------|
| Search Facility               | 0                             |             |              |                    |                 |                     |
| Filter My Facilities <b>T</b> |                               |             |              |                    |                 | *                   |
| Show 10 v entries             |                               |             |              |                    |                 | Column visibility ¥ |
| Là Actions                    | Facility Name                 | IT NPDES ID | 11 Issuer    | IT Facility Status | 1 Ongoing Event | 11                  |
| • Actions -                   | BELMONT SANITARY SEWER SYSTEM | NHC010960   | EPA Region 1 | Active             | No              | ۲                   |